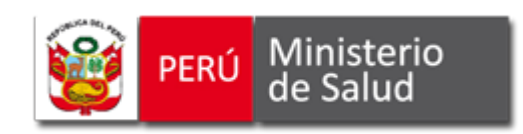

## **DEFENSORÍA DE LA SALUD Y TRANSPARENCIA**

## SISTEMA DE ATENCIÓN DE SOLICITUDES DE ACCESO A LA INFORMACIÓN PÚBLICA

**MINISTERIO DE SALUD** 

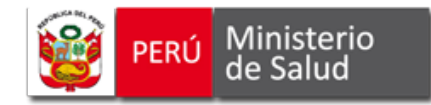

## Presentación

El Ministerio de Salud -MINSA-, en cumplimiento del Sétimo y Noveno Lineamiento de Política Sectorial para el Período 2002-2012, para la Modernización del Ministerio de Salud y Democratización de la Salud, ha asumido el firme compromiso de promover una cultura de transparencia en la gestión, la rendición de cuentas, la participación de la población y sus organizaciones en el proceso de construcción de las políticas de salud, en su ejecución y evaluación.

En este contexto, corresponde propiciar los mecanismos que permitan a ciudadanas y ciudadanos acceder a la información pública que produzcan o posean sus dependencias, dentro del marco normativo vigente.

En el MINSA estas funciones han sido encargadas a la Defensoría de la Salud y Transparencia, órgano de la Alta Dirección que promueve de manera permanente la adopción de políticas y desarrolla planes y acciones orientados a promover una cultura de ética y transparencia, el derecho de acceso a la información pública y la vigilancia ciudadana de los actos propios de la función de los/las servidores/as y funcionarios/as.

Dentro de este marco, la Defensoría de la Salud y Transparencia y la Oficina General de Estadística e Informática han diseñado y desarrollado el Sistema de Atención de Solicitudes de Acceso a la Información Pública, como herramienta que se pone a disposición de las personas, organizaciones de la sociedad civil, funcionarios, funcionarias, trabajadores y trabajadoras del MINSA y sus órganos desconcentrados.

El Sistema de Atención de Solicitudes de Acceso a la Información Pública es una herramienta desarrollada para su utilización vía Internet, con múltiples opciones, como forma de facilitar el acceso desde cualquier lugar del país y del mundo a la información pública que produce o posee el MINSA.

El Sistema de Atención de Solicitudes de Acceso a la Información Pública persigue dos objetivos centrales, primero, permitir a las personas y organizaciones que solicitan información pública al MINSA y sus órganos desconcentrados, presentar su solicitud a través del acceso al Portal del MINSA y realizar el seguimiento de lo solicitado hasta su atención y, segundo, proporcionar a funcionarios, funcionarias, trabajadores y trabajadoras una herramienta que facilite la gestión y atención de las solicitudes presentadas.

El presente Manual de Usuario del Sistema de Atención de Solicitudes de Acceso a la Información Pública desarrolla de manera gráfica y didáctica las opciones y sus alcances a las que podrán acceder personas, organizaciones de la sociedad civil, funcionarios, funcionarias, trabajadores y trabajadoras del MINSA y sus órganos desconcentrados.

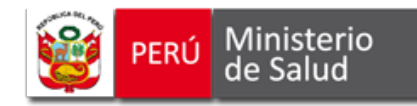

## ¿Cómo Acceder al Sistema?

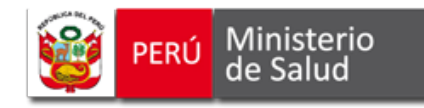

Para ingresar al Sistema de Solicitud de Acceso a la Información Pública, usted puede utilizar dos vías:

- 1) A través del Portal del Ministerio de Salud MINSA.
- 2) Mediante la dirección de la página web de Transparencia donde se encuentra el Sistema.

A continuación, se detallan los procedimientos a seguir para el ingreso:

### 1. A TRAVÉS DEL PORTAL DEL MINISTERIO DE SALUD – MINSA:

### Paso 1:

Ingrese al Portal del MINSA <u>http://www.minsa.gob.pe</u> y haga clic en la opción "*Transparencia*", ubicada en el menú superior del Portal, según se ilustra en la **imagen Nº 1.** 

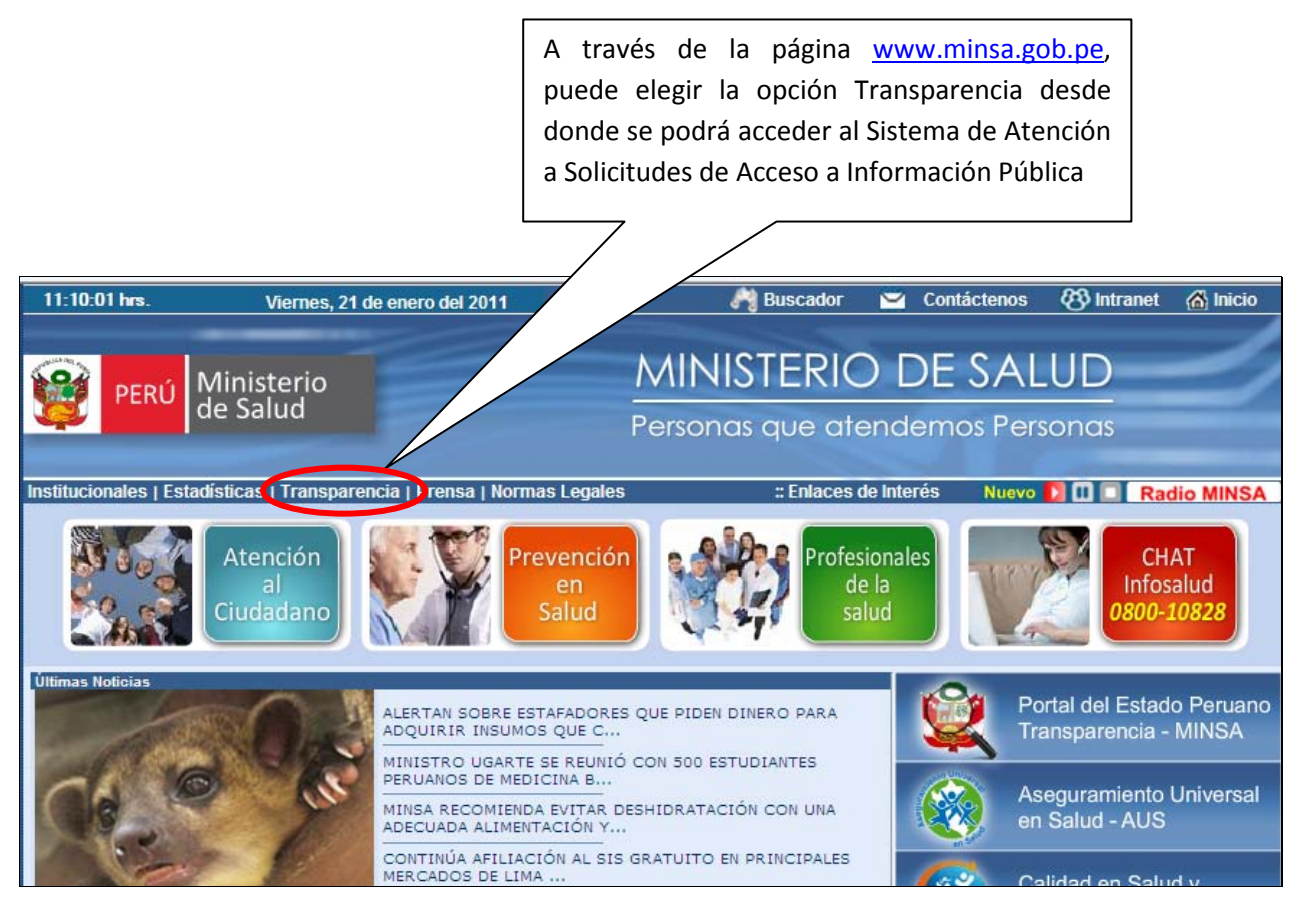

Imagen Nº 1

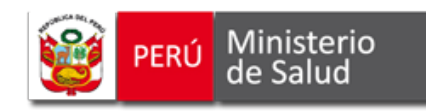

### Paso 2:

Haga clic en la opción "Sistema de Atención de Solicitudes de Información Pública", ubicada en la columna derecha de la página, ver imagen Nº 2.

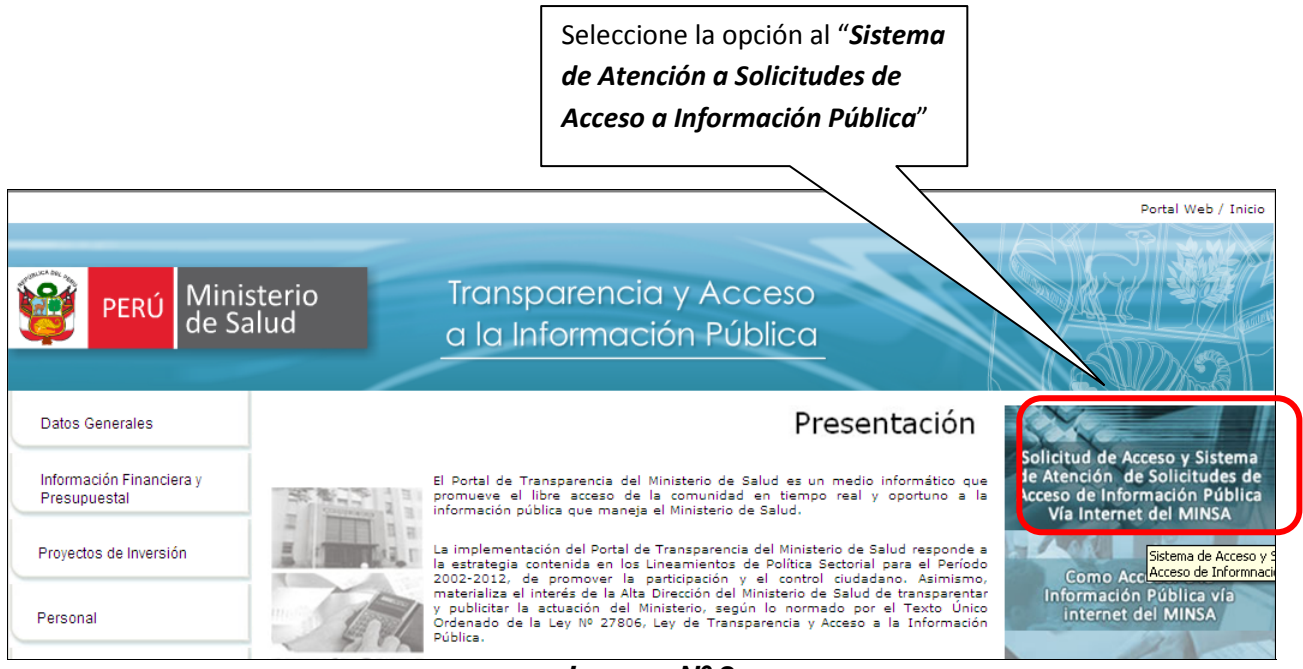

Imagen Nº 2

### Paso 3:

Haga clic en la opción "Sistema", ubicada al centro de la página, ver imagen Nº 3.

| Solicitud de Acceso y Sistema de Atención de<br>de Acceso de Información Pública Vía Internet | Solicitudes<br>del MINSA               |
|-----------------------------------------------------------------------------------------------|----------------------------------------|
| Sistema de Atención de Solicitudes de Acceso a la Información Pública Via Internet del Min    | nisterio de Salud                      |
| 👷 Solicitud de Acceso a la Información Pública                                                |                                        |
| Sequimiento de las solicitudes.                                                               |                                        |
| Sistema                                                                                       | Ingresa al Sistema de " <i>Sistema</i> |
| 😹 Manual de Usuario                                                                           | de Atención a Solicitudes de           |
|                                                                                               | Acceso a Información Pública"          |
| Norma Legal que aprueba el sistema                                                            |                                        |
| 🧟 Resolución Ministerial № 538-2007/MINSA                                                     |                                        |
|                                                                                               |                                        |

Imagen Nº 3

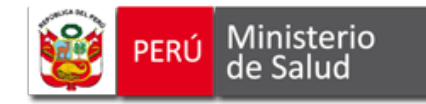

### 2. MEDIANTE LA DIRECCIÓN DE LA PÁGINA WEB DE TRANSPARENCIA DONDE SE ENCUENTRA EL SISTEMA:

#### Paso 1:

Ingrese a la dirección

http://www.minsa.gob.pe/portada/transparencia/solicitud/Index.htm

Ver imagen Nº 4.

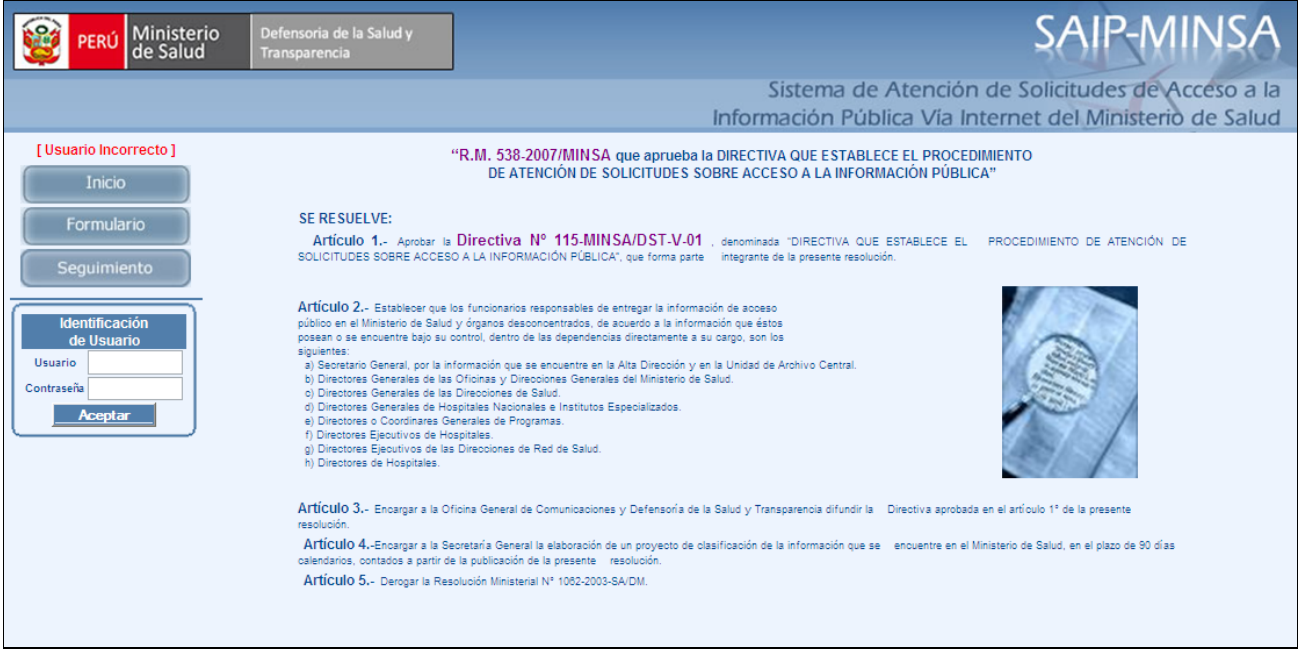

Imagen Nº 4

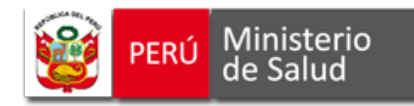

# ¿Cómo Utilizar el Sistema de Atención de Solicitudes de Acceso a la Información Pública?

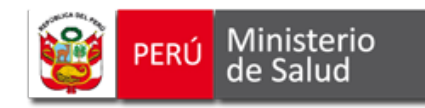

El Sistema de Atención de Solicitudes de Acceso a la Información Pública contiene tres opciones principales: *INICIO, FORMULARIO Y SEGUIMIENTO*, las mismas que se explican a continuación.

#### 1. INICIO

Usted se encuentra ahora en la página principal del Sistema de Atención de Solicitudes de Acceso a la Información Pública (ver *Imagen Nº 5*).

En esta página se muestra el Marco Legal que regula el Procedimiento de Atención de Solicitudes de Acceso a la Información Pública en el MINSA, aprobado mediante **Resolución Ministerial Nº 538-2007-MINSA**, **Directiva Nº 115 – MINSA/DST-V.01**. Puede descargar esta norma haciendo clic sobre la norma resaltada en negrita, ver **Imagen Nº 5**.

 538-2007-MINSA, Directiva № 115 –

 MINSA/DST-V.01, para poder acceder al texto completo de la norma.

 SAIP-MINSA

 Sistema de Atención de Solicitudes de Acceso a la Información Pública Vía Internet del Ministerio de Salud

 "R.M. 538-2007/MINSA que aprueba la DIRECTIVA QUE ESTABLECE EL PROCEDIMIENTO DE SOLICITUDES SOBRE ACCESO A LA INFORMACIÓN PÚBLICA"

Hacer clic sobre la Resolución Ministerial Nº

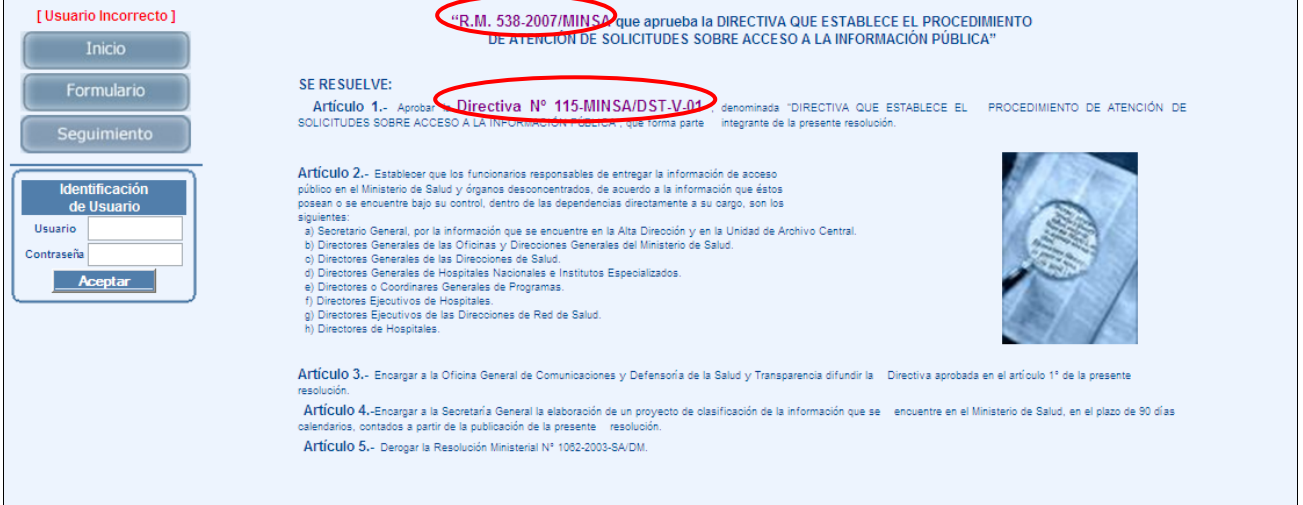

Imagen Nº 5

#### 2. FORMULARIO

Ministerio de Salud

PERÚ

Para acceder al formulario de la solicitud de acceso a la información pública, haga clic sobre la opción **FORMULARIO** que aparece en la columna izquierda de la página. Si requiere información adicional sobre el llenado de la solicitud, marque la opción **AYUDA**, ubicada en el extremo superior izquierdo del formulario. Ver *Imagen Nº 6.* 

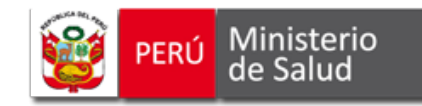

|                                                                                                    |                                                                                                    | AYUDA para el llenado del<br>FORMULARIO                                                                                                    |
|----------------------------------------------------------------------------------------------------|----------------------------------------------------------------------------------------------------|----------------------------------------------------------------------------------------------------|
| E PERÚ Minis<br>de Sar                                                                                  | Hacer clic en la opción <b>Formulario</b> .                                                                                                    | SAIP-MINSA<br>Sistema de Atención de Solicitudes de Acceso a la                                                                                                    |
| Inicio<br>Formulario<br>Seguimiento<br>Identificación<br>de Usuario<br>Usuario<br>Contraseña<br>Aceptar | Ayuda<br>PERÚ Ministerio<br>de Salud<br>FORMULARIO<br>I FUNCIONARIO RESPONSABLE DE ENTREGAR L<br>IL DATOS DEL SOLICITANTE<br>APELLIDOS Y NOMBRES / RAZÓN SOCIAL<br>TIPO DE DOCUMENTO DE IDENTIDAD<br>DOCUMENTO DE IDENTIDAD<br>DOCUMENTO DE IDENTIDAD<br>DOCUMENTO DE IDENTIDAD<br>DOCUMENTO DE IDENTIDAD<br>DOCUMENTO DE IDENTIDAD<br>DOCUMENTO DE IDENTIDAD<br>DOCUMENTO DE IDENTIDAD<br>DOCUMENTO DE IDENTIDAD<br>DOMICILIO AV / Calle / Jr / Psj<br>N° / DPTO. / INT. URBANIZACIÓN<br>DEPARTAMENTO<br>PROVINCIA<br>DISTRITO<br>CORREO ELECTRÓNICO<br>TELÉFONO | Información Publica Via Internet del Ministerio de Salud  (*) Datos Obligatorios  N* DE SOLICITUD  (Texto fuico Ordenado de la Ley N* 27800, Ley de Transparencia y Acceso a la Información Pública, aprobado por Deoreto Supremo N* 043-2003-PCM)  A INFORMACIÓN  D.N.I. O L.M. O R.U.C. O C.E. O OTRO  Seleccione- Seleccione- |
|                                                                                                    | III. INFORMACIÓN SOLICITADA<br>IV. DEPENDENCIA DE LA CUAL SE REQUIERE LA<br>Seleccione-<br>V. FORMA DE ENTREGA DE LA INFORMACIÓN<br>COPIA SIMPLE DISKETTE OC<br>VI. OBSERVACIONES<br>SOCIOSIONES                                                                                                    | INFORMACIÓN O MINSA O OTROS                                                                                                    |

Imagen Nº 6

#### 2.1. Llenado del Formulario de la Solicitud de Acceso a la Información Pública Vía Internet

El formulario de Solicitud de Acceso a la Información Pública consta de cuatro secciones, cada una de ellas requiere que usted ingrese los datos solicitados.

En la **Sección I** si no conoce el nombre del funcionario responsable de entregar la información, puede dejar esta sección en blanco. En este caso, su solicitud será recibida por la Defensoría de la Salud y Transparencia, la que se encargará de derivarla al área correspondiente.

En la **Sección IV**, si conoce la dependencia que posee la información, puede ubicarla a través de la opción **MINSA**, donde encontrará el listado de oficinas y direcciones correspondientes y a través de la opción **OTROS**, el listado de institutos especializados, direcciones de salud, hospitales y redes. Si no conoce el nombre de la dependencia, puede dejar esta sección en

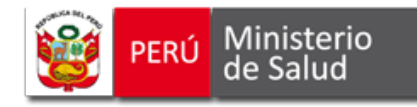

blanco. En este caso, su solicitud será recibida por la Defensoría de la Salud y Transparencia, la que se encargará de derivarla al área correspondiente.

Si tiene dificultades para el llenado del formulario, puede usar la opción **AYUDA (2)** que figura en el margen superior.

### 2.2 Envío de la Solicitud de Acceso a la Información Pública vía internet.

Una vez llenado el formulario e ingresado el código numérico aleatorio de seguridad haga clic sobre la opción *ENVIAR SOLIC*. Si no desea remitir el formulario, haga clic en la opción *CANCELAR*. Ambas se encuentran ubicadas en la parte inferior central del formulario.

**Recuerde** que es importante revisar el llenado adecuado de la **Sección III** correspondiente a la INFORMACIÓN SOLICITADA, para facilitar la identificación de la información requerida. Ver *Imagen Nº 7*.

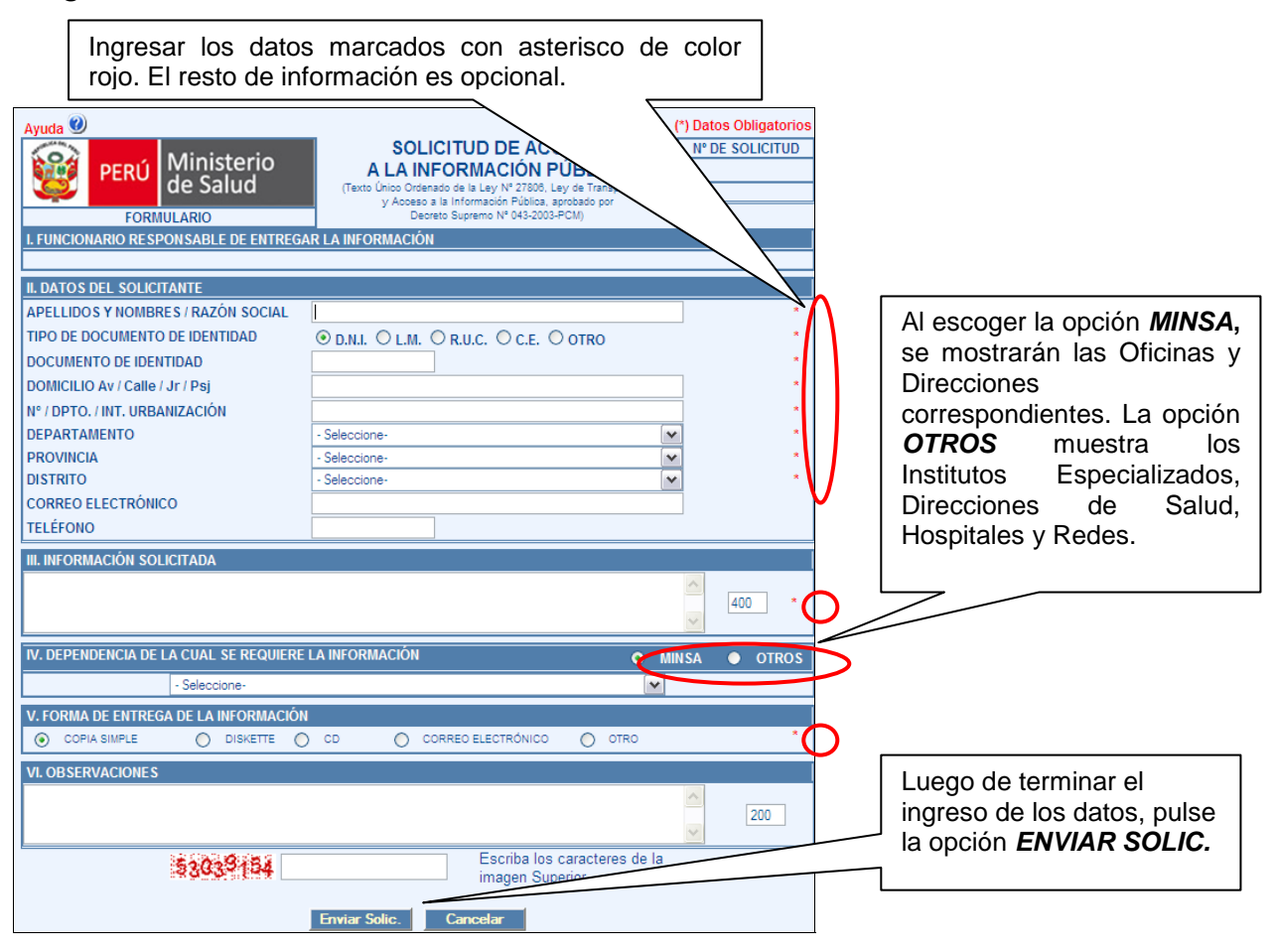

Imagen Nº 7

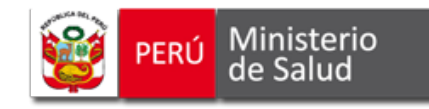

### 2.3 Registro de la solicitud en el Sistema

La solicitud enviada se registra automáticamente en el Sistema de Atención de Solicitudes de Acceso a la Información Pública y se le asigna un **NÚMERO DE SOLICITUD**, que aparece en el lado superior derecho de la página. A través de dicho número, usted podrá realizar el seguimiento de su solicitud. Ver *Imagen Nº 8.* 

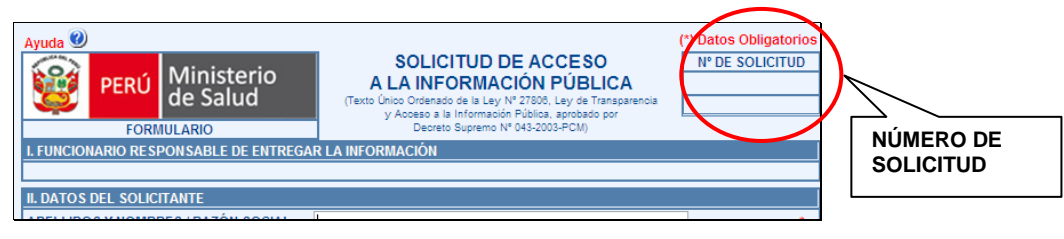

Imagen Nº 8

### 3. SEGUIMIENTO

Esta opción le permite verificar el estado, la dependencia y el funcionario responsable que tiene a su cargo la solicitud presentada. La opción *SEGUIMIENTO* figura en la columna izquierda de la página principal del Sistema. Ver *Imagen Nº 9.* 

|                                                       | La opción <b>S</b><br>el estado, la<br>aue tiene a s | EGUIMIENTO<br>dependencia<br>u cargo la soli | ) permite co<br>a y el funci<br>citud preser | onocer<br>onario<br>ntada. | ]                                            |                                                    |                             |
|-------------------------------------------------------|------------------------------------------------------|----------------------------------------------|----------------------------------------------|----------------------------|----------------------------------------------|----------------------------------------------------|-----------------------------|
| PERÚ Minist<br>de Salu                                | erio<br>id                                           | Salud y                                      |                                              | Infor                      | Sistema de Atención<br>mación Pública Via In | SAIP-N<br>de Solicitudes de<br>ternet del Minister | Acceso a la<br>rio de Salud |
| Inicio<br>Formulario<br>Seguimiento<br>Identificación | Tipo Dependendcia :                                  | Solicitudes                                  | Consultar                                    | Inicializ                  | Periodo :<br>Numero de Solicitud :<br>ar     | 2011                                               | Ayuda 🥹                     |
| de Usuario Usuario Contraseña Aceptar                 | Detalle de la Solicitud I                            | Realizada<br>Dependencia / Area              |                                              | Fecha                      | informa<br>Informa                           | cion Solicitada<br>icion Brindada                  |                             |
|                                                       |                                                      |                                              |                                              | ESTADO                     | ):                                           |                                                    |                             |

Imagen Nº 9

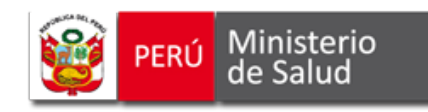

Cuando ingrese a la opción **SEGUIMIENTO**, deberá ingresar los últimos seis dígitos del **NÚMERO DE SOLICITUD**. Luego, haga clic en la opción **CONSULTAR** y recibirá la información correspondiente al estado de la solicitud, los días en proceso de atención, la dependencia y al funcionario responsable de su atención.

Si desea realizar una nueva búsqueda, haga clic sobre la opción INICIALIZAR. Ver Imagen Nº 10.

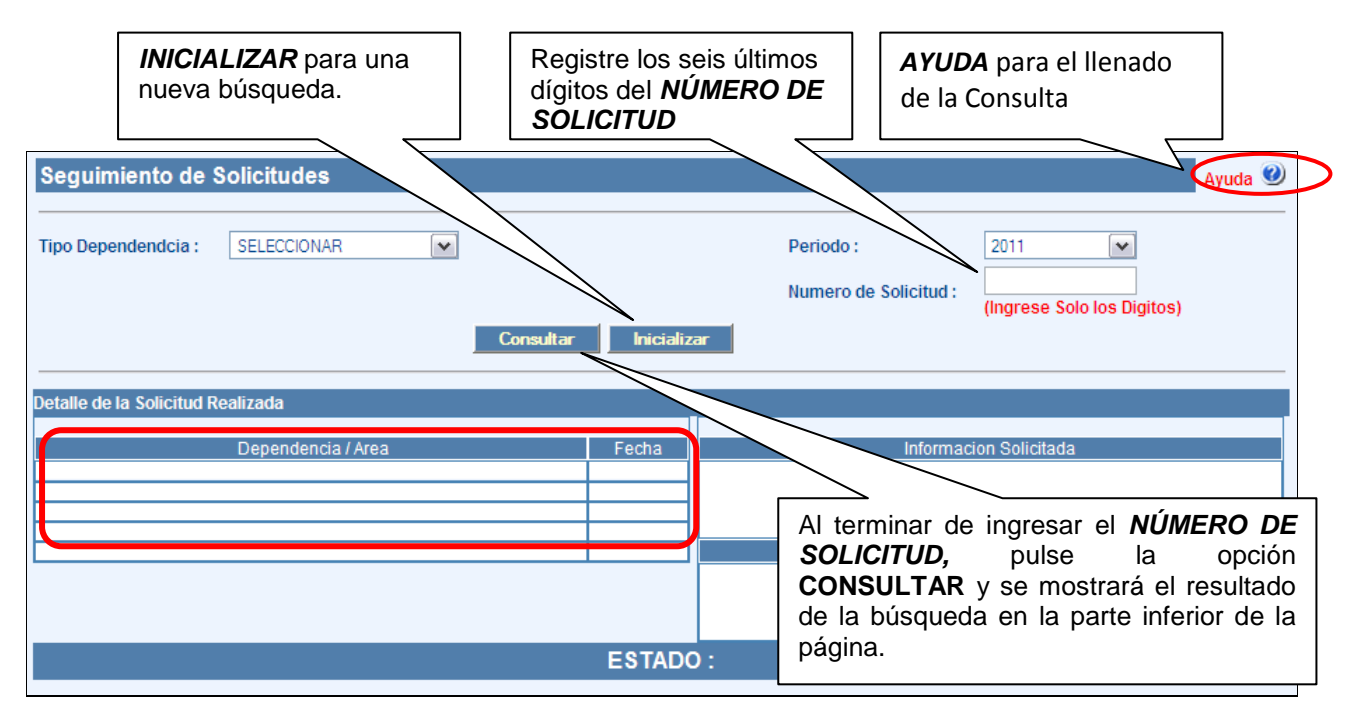

Imagen Nº 10

Si tiene dificultades para el uso de esta opción, puede usar la opción AYUDA 🧐 que figura en el margen superior derecho.

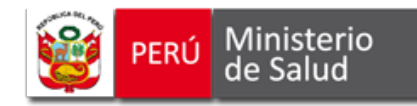

## ¿Cómo utilizar el módulo de Usuario Interno?

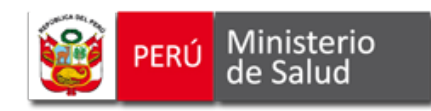

Para acceder al Módulo de Usuario Interno, el funcionario responsable deberá registrar la *IDENTIFICACIÓN DE USUARIO* asignada. Ingresar el Usuario y Contraseña y hacer clic en la opción *ACEPTAR*. Ver *Imagen Nº 11.* 

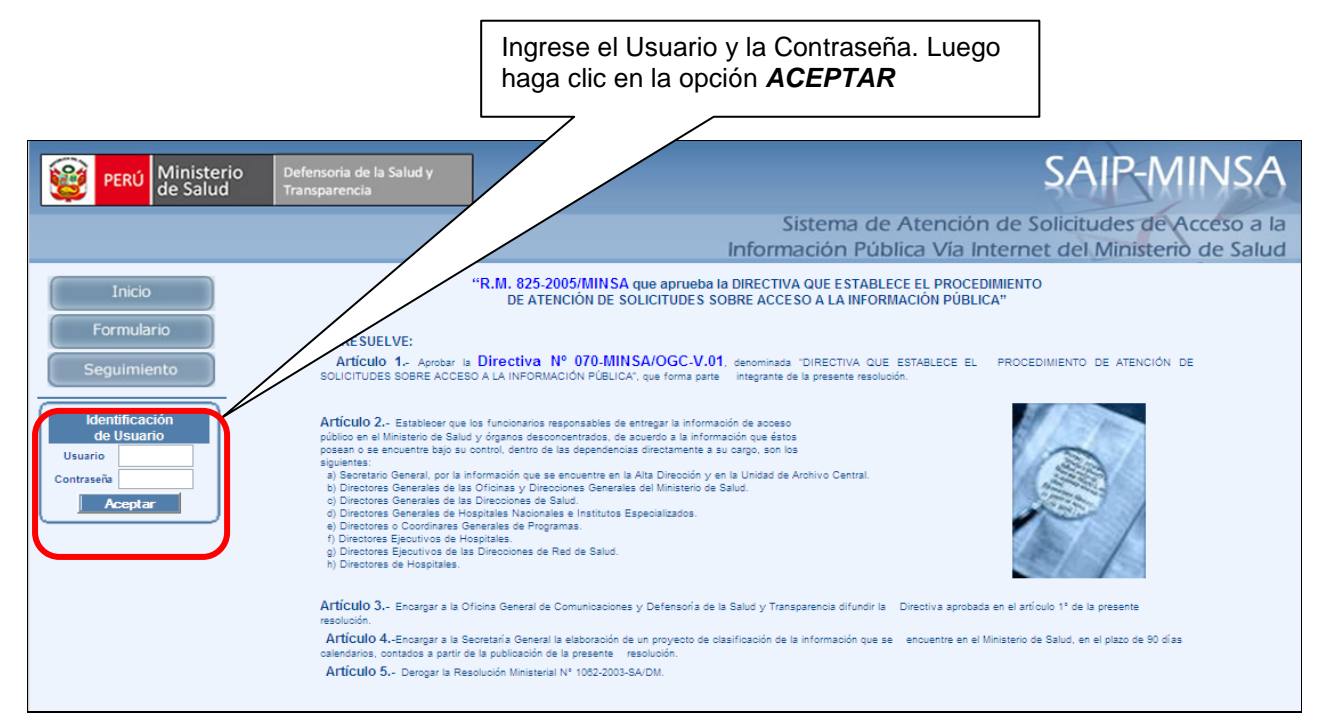

Imagen Nº 11

El Módulo de Usuario Interno contiene cuatro opciones adicionales **CONTROL Y SEGUIMIENTO**, **HERRAMIENTAS, CONSULTAS Y ADMINISTRACIÓN** las mismas que se explican a continuación:

En esta misma columna figura el archivo del MANUAL DE USUARIO. Ver Imagen Nº 12.

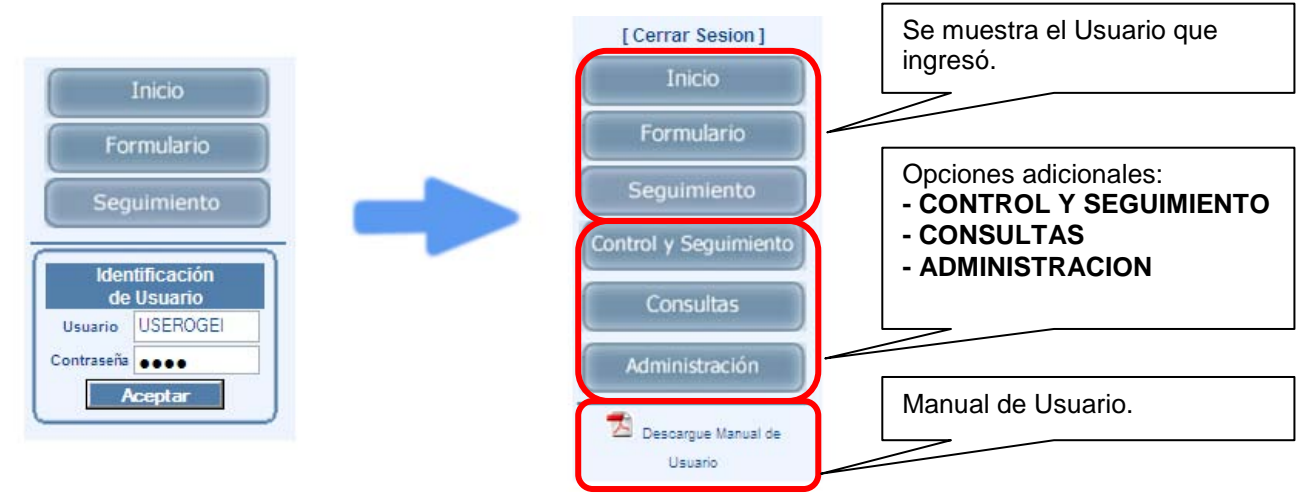

Imagen Nº 12

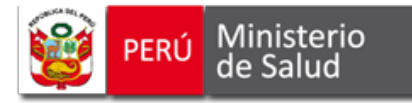

### **1. CONTROL Y SEGUIMIENTO**

En esta opción se podrá supervisar y verificar la situación de las solicitudes presentadas. Para ingresar, haga clic sobre la opción **CONTROL Y SEGUIMIENTO.** Puede seleccionar por Período y Situación (Pendiente, Atendido o Todos). Al pulsar la opción **Consultar, ubicada en la parte superior derecha** aparecerá un listado de las solicitudes seleccionadas, de acuerdo a los criterios de búsqueda. En ésta figurarán a manera de filas, los datos de la solicitud, del solicitante y el estado actual de la solicitud. Ver *Imagen Nº 13.* 

| Jonuor                                             | y oogu      |                                              |               | onontaraoc     |                         |                                                            |           |               |               | Usuar      | io : Al       | MINI           | STRADO      |  |
|----------------------------------------------------|-------------|----------------------------------------------|---------------|----------------|-------------------------|------------------------------------------------------------|-----------|---------------|---------------|------------|---------------|----------------|-------------|--|
| eriodo :                                           |             | [                                            | 2011          | ~              |                         |                                                            |           |               |               |            |               |                |             |  |
| Time Dama                                          | ndondoio    | . 1                                          | MINICA        |                |                         |                                                            |           |               |               |            |               |                |             |  |
| ipo pepe                                           | ndendcia    | :                                            | MINSA         |                |                         |                                                            |           |               |               |            |               |                |             |  |
| ependen                                            | cia / Area  | :                                            | OFICINA GEN   | NERAL DE GE    | STION DE RECURSOS HUMA  | ANOS                                                       | ~         |               |               |            |               |                |             |  |
| Situacion                                          | :           |                                              | O Pendien     | ntes 🔘 Ater    | ididos 💿 Todos          |                                                            |           |               | Cons          | ultar      |               |                |             |  |
| etalles de                                         | e las Solic | itude                                        | s Realizadas  | S              | ۲ (                     | < Página                                                   | :1 de 1   | <b>v</b> >> > |               |            | 0 🔀           | <u>()</u>      | D• 🛛 🕻      |  |
| N 10                                               |             |                                              |               | Dependen       | cia / Area              |                                                            |           | Solicitante   |               | Atencion   | de la So      | licitud        |             |  |
| Solicitud                                          | Fecha       | Тірс                                         |               | Des            | cripcion                | Non                                                        | nbres / R | azon Social   | Telefono      | Fecha      | Forma<br>Ent. | Dias<br>Trans. | Situacion   |  |
| 1-000004                                           | 01/01/2011  | MINS                                         | A OFICINA GEI | NERAL DE GEST  | ION DE RECURSOS HUMANOS | MIRAVAL R                                                  | OJAS EDO  | iar.          | 4258113       |            | EMAIL         | 20             | PENDIENTE   |  |
| 1-000005                                           | 01/01/2011  | MINS/                                        | A OFICINA GEP | NERAL DE GEST  | ION DE RECURSOS HUMANOS | MIRAVAL R                                                  | IOJAS EDO | iar           | 4258113       |            | EMAIL         | 20             | PENDIENTE   |  |
| 1-000007                                           | 02/01/2011  | MINS/                                        | A OFICINA GEP | NERAL DE GEST  | ION DE RECURSOS HUMANOS | FARFAN J                                                   | MENEZ DE  | RI            | 3568645       |            | EMAIL         | 19             | PENDIENTE   |  |
| 1-000047                                           | 11/01/2011  | MINS                                         | A OFICINA GEN | NERAL DE GEST  | ION DE RECURSOS HUMANOS | AURORA L                                                   | JRQUÍA RE | YNA           | 9932030870    |            | EMAIL         | 10             | PENDIENTE   |  |
| 1-000079                                           | 16/01/2011  | MINS                                         | A OFICINA GEI | NERAL DE GEST  | ION DE RECURSOS HUMANOS | JUAN MAN                                                   | UEL MONZ  | ION O         | 4813694       |            | EMAIL         | 5              | PENDIENTE   |  |
| 1-000080                                           | 16/01/2011  | MINS                                         | A OFICINA GEI | NERAL DE GEST  | ION DE RECURSOS HUMANOS | JUAN MAN                                                   | UEL MONZ  | ION O         | 4813694       |            | EMAIL         | 5              | PENDIENTE   |  |
| 11-000086                                          | 18/01/2011  | MINS                                         | A OFICINA GEN | NERAL DE GEST  | ION DE RECURSOS HUMANOS | CAMPOS R                                                   | ONCEROS   | ROSI          | 056264254     |            | EMAIL         | 3              | PENDIENTE   |  |
| 11-000091                                          | 18/01/2011  | MINS                                         | A OFICINA GEN | NERAL DE GEST  | ION DE RECURSOS HUMANOS | CORNEJO                                                    | ARCE MAR  | RIA           |               |            | EMAIL         | 2              | PENDIENTE   |  |
| 11-013230                                          | 20/01/2011  | MINS                                         | A OFICINA GEN | NERAL DE GEST  | ION DE RECURSOS HUMANOS | JMMY POR                                                   | TILLA LES | CAN           |               | 20/01/2011 | COPIA         | 1              | PENDIENTE   |  |
|                                                    |             |                                              | Depe          | endencia / Are | a                       |                                                            | Fecha     |               | Infor         | macion S   | olicitada     |                |             |  |
| FICINA GE                                          | NERAL DE C  | OMUN                                         | IICACIONES    |                |                         | 11                                                         | /01/2011  |               |               |            |               |                |             |  |
| FICINA GE                                          | NERAL DE G  | AL DE GESTION DE RECURSOS HUMANOS 20/01/2011 |               |                |                         |                                                            | 1         |               |               |            |               |                |             |  |
|                                                    |             |                                              |               |                |                         | SABER EN QUE AREA TRABAJA EL SR. JONY GABIDIA TELEFONO FIJ |           |               |               |            | NO FIJO O     |                |             |  |
| CELULAR ES URGENTE GRACIAS                         |             |                                              |               |                |                         |                                                            |           |               |               |            |               |                |             |  |
|                                                    |             |                                              |               |                |                         |                                                            |           |               |               | _          | _             |                |             |  |
| TOTALES : 9 Alerta Solicitud Atendida o en Trámite |             |                                              |               |                |                         |                                                            | Trámite   | Alerta Sc     | licitud por \ | lencer     | Alert         | a Solici       | tud Vencida |  |

#### magen Nº 13

Para facilitar la atención de las solicitudes en el plazo legal, se ofrece un Sistema de Alertas al funcionario responsable, que diferencia el estado de las solicitudes remarcándolas con cuatro colores rojo, amarillo, verde y beige y abreviaturas, cuyos significados son los siguientes:

| <b>ROJO:</b> solicitudes pendientes de atención con más de 5 días.           | P: PENDIENTE<br>P-P: PENDIENTE CON PRORROGA       |
|------------------------------------------------------------------------------|---------------------------------------------------|
| <b>AMARILLO:</b> solicitudes pendientes de atención con plazo de 4 a 5 días. | P: PENDIENTE P-P: PENDIENTE CON<br>PRORROGA       |
| <b>VERDE:</b> solicitudes pendientes con plazo de hasta 3 días o atendidas.  | A: ATENDIDO<br>A-NC: ATENDIDO PERO NO CORRESPONDE |
| BEIGE OSCURO: solicitud seleccionada.                                        |                                                   |

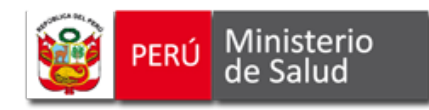

Para mayor detalle acerca de la solicitud, deberá ubicar el cursor en la fila correspondiente. Ver *Imagen Nº 14*.

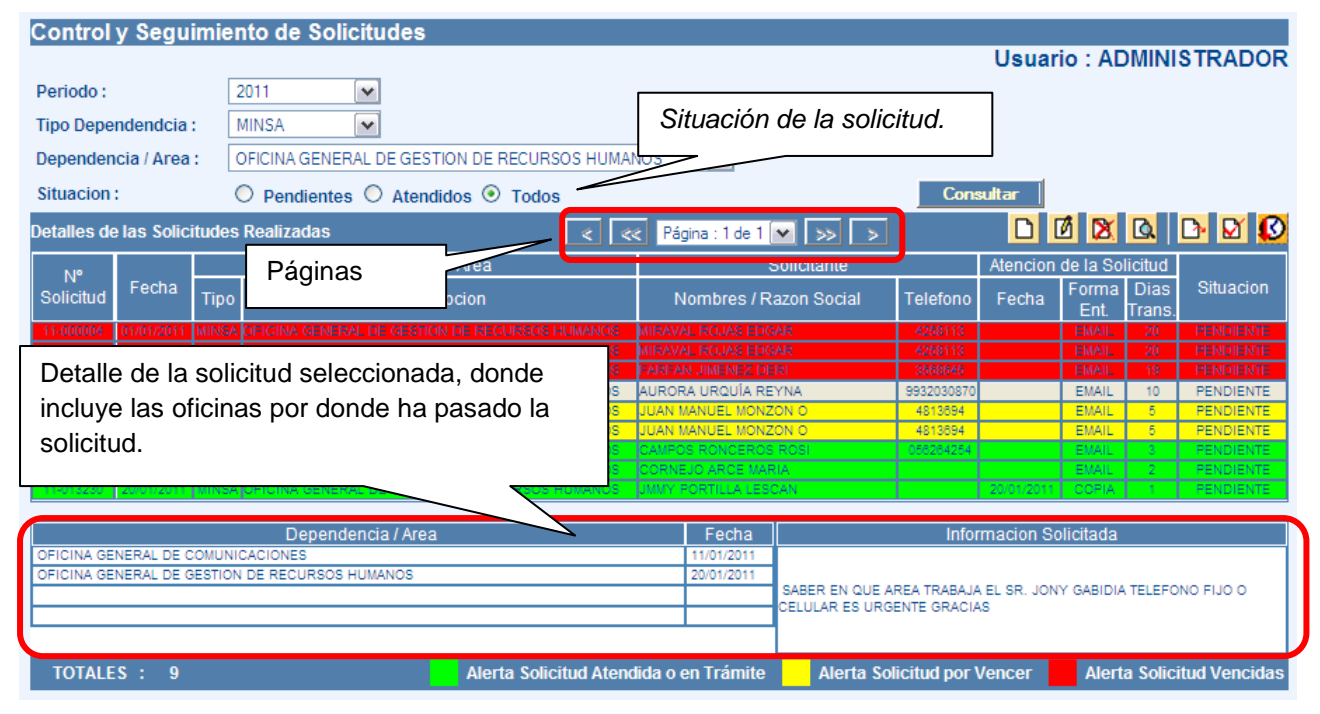

Imagen Nº 14

### 2. HERRAMIENTAS

Esta opción permite al funcionario responsable realizar, vía internet, diversas acciones vinculadas con la atención de las solicitudes de acceso a la información pública. Ver *Imagen Nº 15.* 

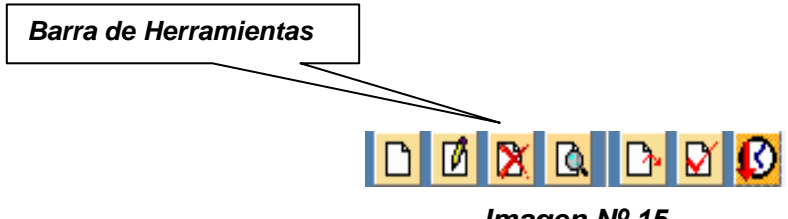

Imagen Nº 15

A través del uso de Herramientas se pueden realizar las siguientes acciones:

### **D**Nueva Solicitud:

Con esta opción, usted deberá ingresar los datos de la solicitud recibida a través de Trámite Documentario.

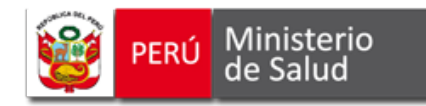

### Editar Solicitud:

Permite modificar uno o más datos o información del formulario que usted ingresó. Para ello, deberá seleccionar con el cursor la solicitud que aparece a manera de registro en la parte inferior de la página, en este caso la fila de registro tomará un color gris. Luego, haga clic sobre el símbolo. Aparecerá el formulario para que pueda realizar las modificaciones. No olvide guardar los cambios. Recuerde que esta opción es válida únicamente para aquellos formularios que usted haya ingresado en forma manual y no para aquéllos recibidos vía internet. Ver *Imagen Nº 16*.

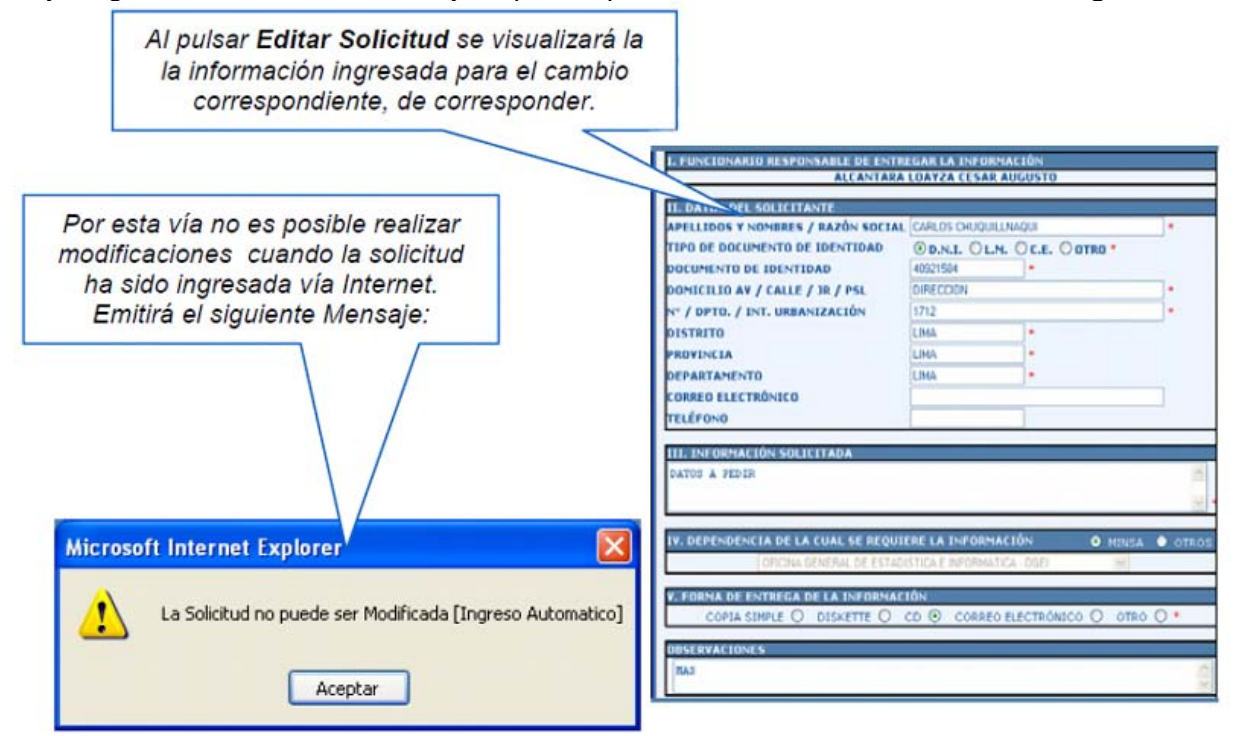

Imagen Nº 16

### Eliminar Solicitud:

Con esta opción sólo podrá eliminar el formulario que usted haya ingresado. Se rige bajo los mismos procedimientos de la herramienta anterior. Ver *Imagen Nº 17* 

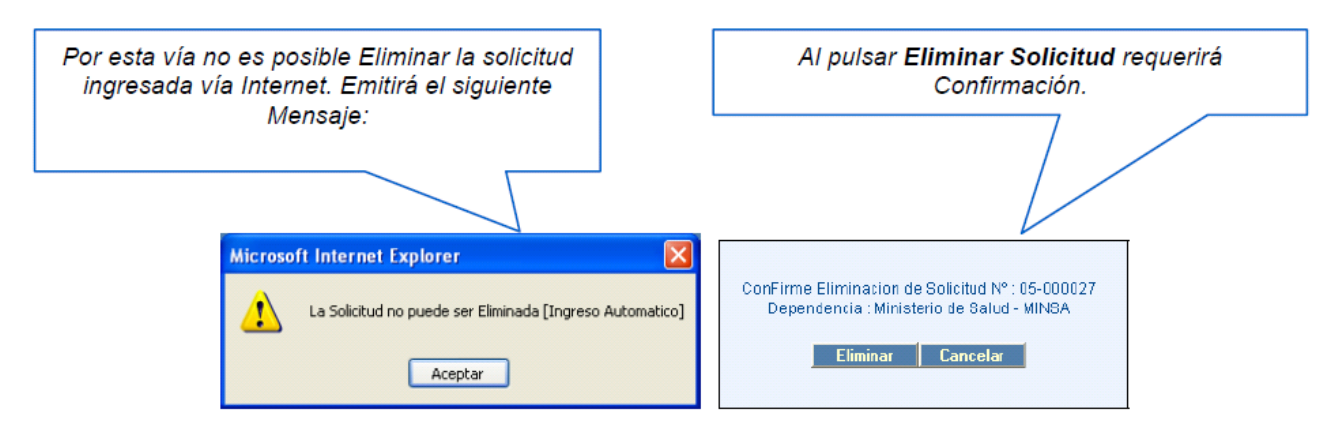

Imagen Nº 17

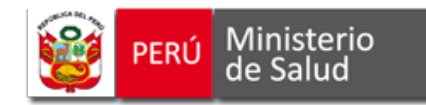

### Ver Solicitud:

Haciendo clic en esta herramienta, previa selección con el cursor de la solicitud, usted podrá ver en pantalla el formulario. Esta opción es válida para cualquier modalidad de ingreso de la solicitud. Si desea, puede imprimir el documento. Para salir, presione la opción **CANCELAR**. Ver **Imagen Nº 18**.

| PERÚ     Ministerio<br>de Salud     SOLIO<br>(Texto<br>Transp<br>aprobad                                                                                                    | Nº DE<br>SOLICITUD<br>10 - 000017<br>10/1/2010 |                  |           |  |  |  |  |  |
|----------------------------------------------------------------------------------------------------|------------------------------------------------|------------------|-----------|--|--|--|--|--|
| I. FUNCIONARIO RESPONSABLE DE ENTRE<br>SAITO SI                                                                                                    | GAR LA INFORMAC                                | ION              |           |  |  |  |  |  |
|                                                                                                    |                                                |                  |           |  |  |  |  |  |
| II. DATOS DEL SOLICITANTE                                                                                                    |                                                |                  | 1         |  |  |  |  |  |
| APELLIDOS Y NOMBRES / RAZON SOCIAL                                                                                                    | PILLMAN VELASQUEZ                              | SALOMON AMERICO  | *         |  |  |  |  |  |
| TIPO DE DOCUMENTO DE IDENTIDAD                                                                                                    | ● D.N.I. ○ L.M.                                | O C.E. ○ OTRO *  |           |  |  |  |  |  |
| DOCUMENTO DE IDENTIDAD                                                                                                    | 08131577                                       | *                |           |  |  |  |  |  |
| DOMICILIO AV / CALLE / JR / PSL                                                                                                    | AV. FRANCISCO PIZAR                            | RO               | *         |  |  |  |  |  |
| Nº / DPTO. / INT. URBANIZACIÓN                                                                                                    | 875                                            | 7                | *         |  |  |  |  |  |
| DISTRITO                                                                                                    | 28 -RIMAC                                      | *                |           |  |  |  |  |  |
| PROVINCIA                                                                                                    | 01-LIMA                                        | *                |           |  |  |  |  |  |
| DEPARTAMENTO                                                                                                    | 15-LIMA                                        | *                | _         |  |  |  |  |  |
| CORREO ELECTRÓNICO                                                                                                    | APILLMAN1@YAHOO.ES                             |                  |           |  |  |  |  |  |
| TELÉFONO                                                                                                    | 3810058                                        |                  |           |  |  |  |  |  |
| III. INFORMACIÓN SOLICITADA<br>DATOS DE MORTALIDAD Y MORBILIDAD DE LOS DISTRITOS DE COMAS, RIMAC, SAN MARTIN DE<br>PORRES, LOS OLIVOS, INDEPENDIENCIA, CARABAYLLO, PUENTE PIEDRA, ANCON Y SANTA ROSA<br>DURANTE LOS AÑOS 2008 Y 2009 |                                                |                  |           |  |  |  |  |  |
| IV. DEPENDENCIA DE LA CUAL SE REQUIER                                                                                                    | RE LA INFORMACIÓ                               | N 💿 MINS/        | a O otros |  |  |  |  |  |
| OFICINA GENERAL DE ESTADISTICA E INFORMATICA - OGEI                                                                                                    |                                                |                  |           |  |  |  |  |  |
|                                                                                                    |                                                |                  |           |  |  |  |  |  |
| COPIA SIMPLE 🔿 DISKETTE 🔿                                                                                                    | CD 🔘 CORREO EL                                 | ECTRÓNICO 💿 OTRO | O *       |  |  |  |  |  |
| OBSERVACIONES                                                                                                    | Opción de impre                                | esión.           | ~         |  |  |  |  |  |
| Impri                                                                                                    | Imprimir Cancelar                              |                  |           |  |  |  |  |  |

Imagen Nº 18

### Derivar Solicitud:

Esta herramienta es útil en los casos en los que usted haya recibido un requerimiento de información que no posea o no haya producido la dependencia a su cargo, debiendo derivarla al área correspondiente. En este caso, seleccione el registro de la solicitud, luego marque el símbolo. Aparecerá un recuadro donde deberá seleccionar la dependencia responsable de brindar la información solicitada. Pulse el botón aceptar. La derivación se habrá realizado. Ver *Imagen Nº 19.* 

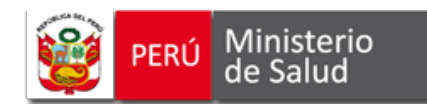

| Puede elegir enti<br>Redes, Institutos | e las MINS<br>u Otros es | SA o DISAS, H<br>stablecimiento | Hospitales,<br>os. |          |            |
|----------------------------------------|--------------------------|---------------------------------|--------------------|----------|------------|
| Derivar Solicit                        | 0 • 1                    | 1.00005 (                       |                    |          |            |
| Derryar Solicit                        |                          | 1-0000000 (                     | iviii NOAy         |          |            |
| Tipo :                                 | MINSA [                  | ✓ Respon                        | sable              | ADMINIST | RADOR      |
| Dependencia /<br>Area :                | SECRET                   | ARIA GENEP                      | \AL                |          | <b>~</b>   |
| Fecha Derivación                       |                          | 22/1/2011                       | Fecha de Regi      | stro     | 01/01/2011 |
| Motivo                                 |                          |                                 |                    |          |            |
|                                        |                          |                                 |                    |          | ~          |
|                                        |                          |                                 |                    |          |            |
|                                        |                          |                                 |                    |          | ×          |
|                                        |                          | Aceptar                         | Cancelar           | ]        |            |
|                                        |                          | _                               |                    |          |            |

Imagen Nº 19

### Atender Solicitud:

A través de esta opción, usted deberá actualizar en el Sistema la atención brindada a la solicitud.

Para ello, haga clic en el símbolo. Deberá ingresar la fecha en la que se brinda la información. Luego, marque con el cursor, según el tipo de respuesta, **ATENDIDA** o **NO ATENDIDA**. En el caso de la opción **ATENDIDA**, deberá indicar la información proporcionada. En el caso de la opción **NO ATENDIDA**, deberá consignar la sustentación del motivo por el cual la información solicitada no puede ser proporcionada, en el marco de las excepciones establecidas por los *artículos 15, 16 y 17 del Texto Único Ordenado de la Ley 27806* o porque no se posee o no ha sido producido por la dependencia. Para finalizar, haga clic en el botón aceptar. La contestación se habrá realizado. Ver *Imagen Nº 20 y 21*.

Se mostrará la siguiente *(imagen Nº 20)* cuando se trate de responder una solicitud y el usuario no tenga registrado en el sistema un correo con el cual podrá responder al usuario.

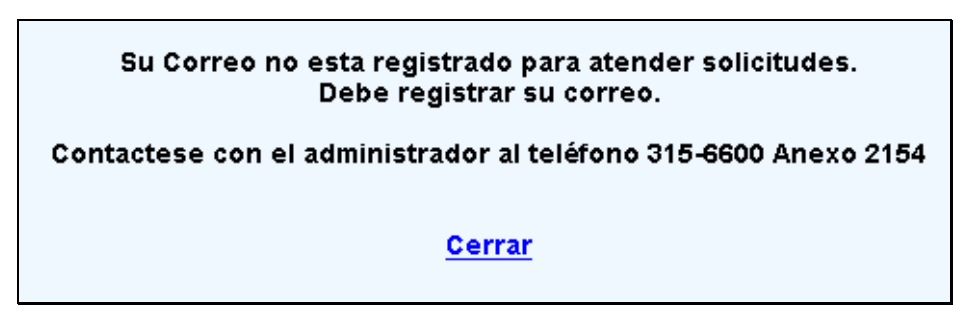

Imagen Nº 20

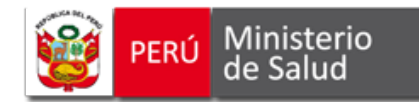

Puede insertar un archivo el cual debe contener la información que solicita el usuario. Primero haga clic en *EXAMINAR*, elija el archivo y luego clic en *CARGAR*.

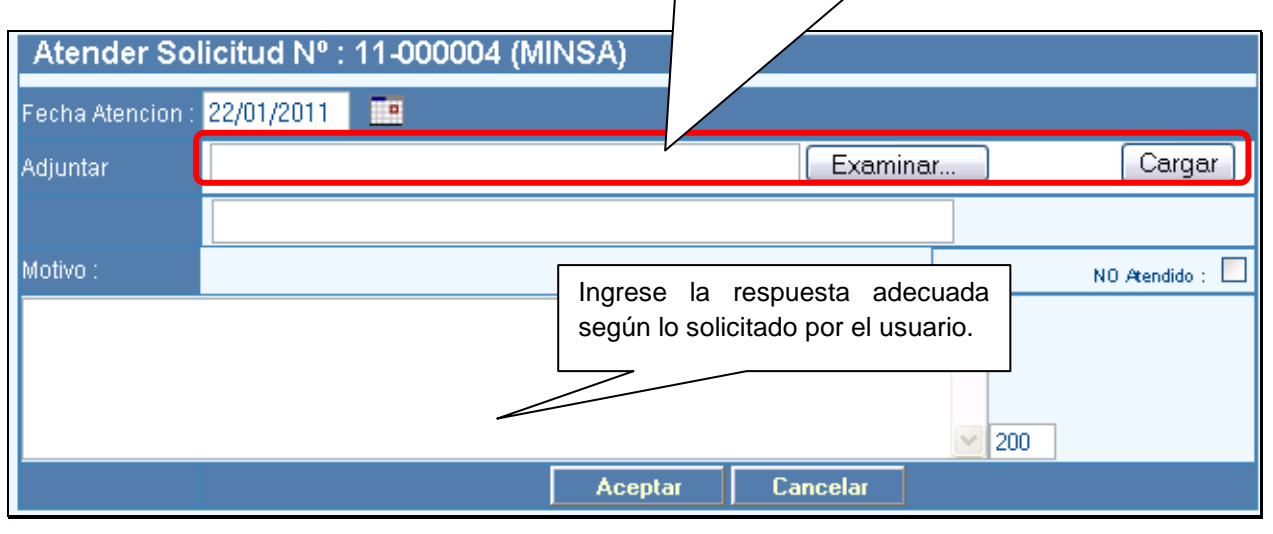

Imagen Nº 21

## Prorrogar Solicitud:

Esta opción se empleará cuando existan circunstancias que impidan, de manera justificada, entregar la información solicitada. El plazo para comunicar la prórroga es, como máximo, hasta el sexto día de presentada la solicitud, debiendo ser por un plazo máximo de cinco días hábiles y consignarse el motivo que la justifica. En caso de no cumplir con poner en conocimiento del solicitante oportunamente, el Sistema emitirá un mensaje de alerta. Ver *Imagen Nº 22.* 

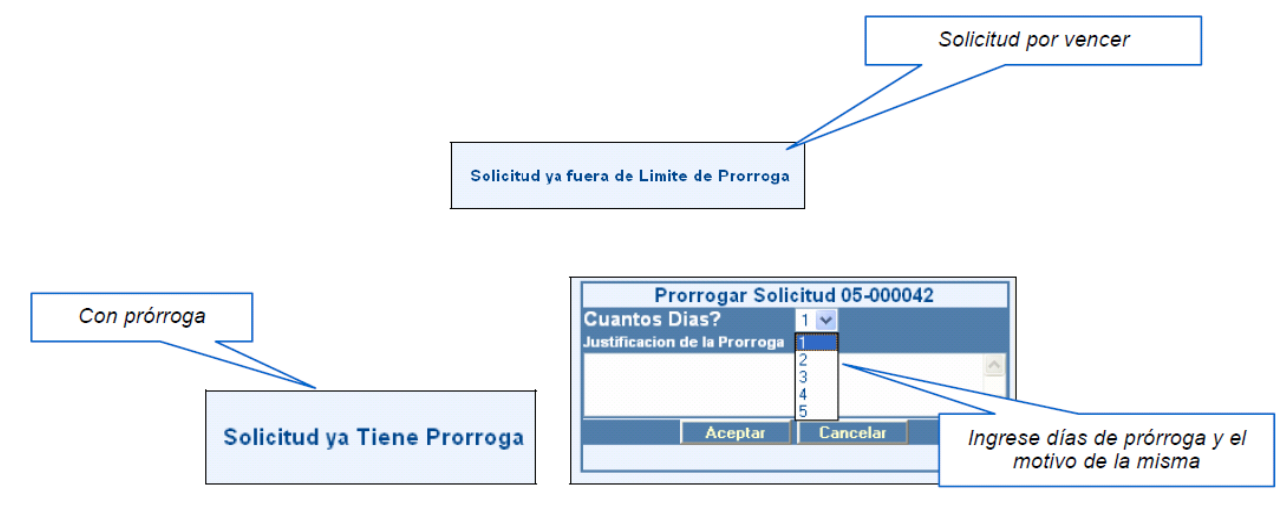

Imagen Nº 22

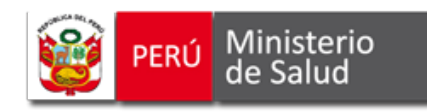

### 3. CONSULTAS

Esta opción permite al funcionario responsable realizar consultas, con los siguientes criterios de búsqueda:

- Período
- Tipo de dependencia
- Dependencia/Área
- Situación de la solicitud
- Rango de fechas

Luego de seleccionar las opciones presentadas, pulse la opción **CONSULTAR**, a fin de visualizar el resultado de la búsqueda.

| Criterios de búsqueda                                  |             |                  |                  |                 | Botones de exportación e impresión. |             |                           |                          |            |                              |                |                    |  |
|--------------------------------------------------------|-------------|------------------|------------------|-----------------|-------------------------------------|-------------|---------------------------|--------------------------|------------|------------------------------|----------------|--------------------|--|
|                                                        |             |                  |                  |                 |                                     |             |                           |                          |            | $\left\langle \right\rangle$ |                | _                  |  |
| BIENVENIDO : OF, GRAL, DE<br>ESTADISTICA E INFORMATICA | Consulta    | as de Soli       | the las de       | nformacion - I  | MINSA                               |             |                           |                          |            |                              | ·              | USEROGE            |  |
| [Cerrar Sesion]                                        | Periodo :   |                  | 2005             | ~               |                                     |             | Fecha Inicia              |                          |            |                              |                |                    |  |
| Inicio                                                 | 1 0110 00 1 |                  | 2003             |                 |                                     |             | 1001111111                |                          |            | _                            |                |                    |  |
|                                                        | Tipo Depei  | ndendcia :       | MINSA            | *               |                                     |             | Fecha Fina                | al :                     |            |                              | MM             | $\mathbf{\Lambda}$ |  |
| Formulario                                             | Dependen    | cia / Area :     | OFICINA GEN      | ERAL DE ESTADIS | TICA E INFOR                        | RMATICA     | ×                         |                          |            |                              | -              |                    |  |
| Seguimiento                                            | Situacion : |                  | O Pendient       | es 🔘 Atendidos  | Todos                               |             |                           | Con                      | sultar     | Incial                       | izar           | 🗷 🎯                |  |
|                                                        | Detailes de | e las Solicitu   | des Realizada:   | ;               |                                     |             |                           |                          |            |                              |                |                    |  |
| Control y Seguimiento                                  |             | De               | pendencia / Area | 1               |                                     |             | Solicitarte               | Atencion de la Solicitud |            |                              |                |                    |  |
| Consultas                                              | <b>D</b> 0  | ,                | Descripcion      |                 | N°<br>Solicitud                     | Fecha       | Nombres / Razon Social    | Teletono                 | Fecha      | Forma<br>Ent.                | Dias<br>Trans. | Situacion          |  |
|                                                        | MINSAOFICI  | NA GENERAL D     | DE ESTADISTICA I | INFORMATICA     | 05-000001                           | 12/00/2005  | MARIO ARCE VADILLO        | 0667-8886                | 16/11/2005 | BAAL                         | 144            | ATENDIDO           |  |
| Administra ión                                         | MINSAOFICI  | NA GENERAL D     | DE ESTADISTICA I | INFORMATICA     | 05-000002                           | 02/09/2005  | SILMA ALEGRIA             | 2250705                  | 30/11/2005 | DISKETTE                     | 154            | ATENDIDO           |  |
|                                                        | MINSAOFICI  | NA GENERAL I     | DE ESTADISTICAT  | EINFORMATICA    | 05-000003                           | 12/09/2005  | HENRY FIODOR TRILLO       | 4649872                  | 22/09/2005 | DISKETTE                     | 144            | ATENDIDO           |  |
| Pescarque h                                            | MINSAOFICI  | NA GENERAL D     | DE ESTADISTICA I | INFORMATICA     | 05-000004                           | 12/09/2005  | GARY RAVELLO              | 97365452                 | 11/11/2005 | OTRO                         | 144            | ATENDIDO           |  |
| la Aplicaci                                            | MINSAUFICI  | INA GENERAL L    | DE ESTADISTICAT  | INFORMATICA     | 05-000000                           | 13/09/2005  | SILVIA MECHE ALEGRIA      | 97653122<br>97654321     | 22/09/2005 | CD                           | 143<br>143     | ATENDIDO NO        |  |
|                                                        | MINSAOFICI  | NA GENERAL D     | DE ESTADISTICAT  | INFORMATICA     | 05-000007                           | 13/09/2005  | GARY RAVELLO              | 97654321                 | 19/09/2005 | OTRO                         | 143            | ATENDIDO           |  |
|                                                        | MINSAOFICI  | NA GENERAL D     | DE ESTADISTICA I | EINFORMATICA    | 05-000008                           | 13/09/2005  | WALTER ALZAMORA           | 98756432                 | 22/09/2005 | CD                           | 143            | ATENDIDO           |  |
|                                                        | NSAOFICI    | NA GENERAL D     | DE ESTADISTICA I | INFORMATICA     | 06-000000                           | 13/00/2005  | JUAN ARMUO                | 7664097                  | 22/00/2005 | BAAL                         | 143            | ATENDIDO           |  |
|                                                        |             | IA GENERAL D     | DE ESTADISTICAT  | INFORMATICA     | 05-000010                           | 13/09/2005  | LUIS ROBLES               | 3216548                  | 30/11/2005 | BAAL                         | 143            | ATENDIDO           |  |
| CONSULTAS: muestra la general de                       |             | DE ESTADISTICAT  | INFORMATICA      | 05-000011       | 13/09/2005                          | JOSELUIS    | Z165484                   | 23/11/2005               | CD         | 143                          | ATENDIDO       |                    |  |
| sultados según criterios                               |             | DE ESTADISTICA I | INFORMATICA      | 05-000013       | 13/09/2005                          | SUNLAKE     | 3216548                   | 30/11/2005               | CD         | 143                          | ATENDIDO       |                    |  |
| IA GENE                                                |             | IA GENERAL I     | DE ESTADISTICA I | EINFORMATICA    | 05-000014                           | 13/09/2005  | SPRING TELLO              | 3216654                  | 11/10/2005 | OTRO                         | 143            | ATENDIDO           |  |
| Seleccionados. IA GENERAL DE ESTADIST                  |             |                  | DE ESTADISTICAT  | INFORMATICA     | 05-000015                           | 13/09/2005  | MARIO HUAPAYAR            | 3156600                  | 30/11/2005 | BAAL                         | 143            | ATENDIDO           |  |
|                                                        |             | NA GENERAL D     | JE ESTADISTICAT  | : INFURMATICA   | 105-000017                          | 113/09/2005 | IALF KEUU CURDUVA ARANDIA |                          | 12/10/2005 | COPIA I                      | 143            | ATENDIDO           |  |

Imagen Nº 23.

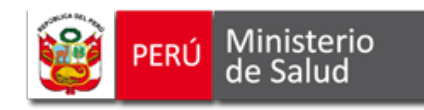

### 4. ADMINISTRACIÓN

Esta opción permite realizar cambios de la contraseña asignada al funcionario responsable. Ver *Imagen Nº 24.* 

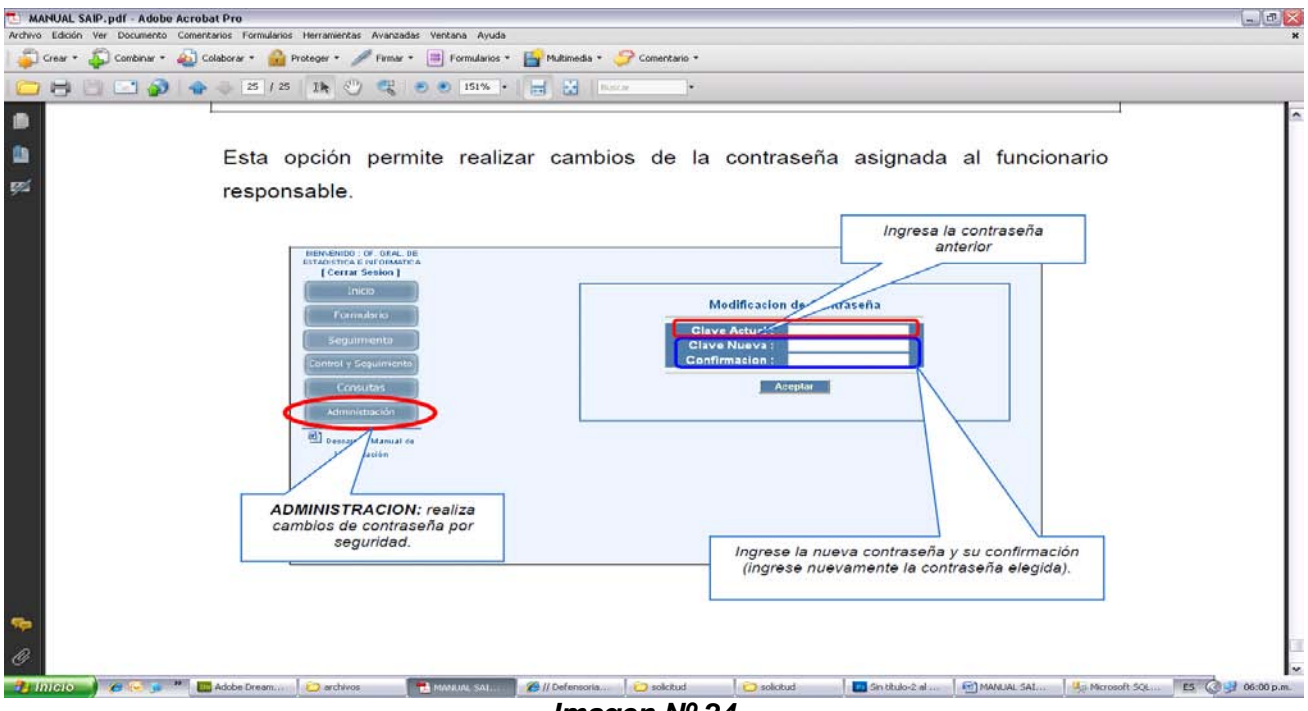

Imagen Nº 24.

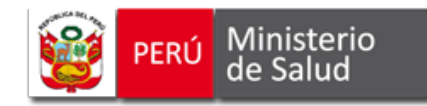

## Contenido

| PRESENTACIÓN                                                                                | 2  |
|---------------------------------------------------------------------------------------------|----|
| CÓMO ACCEDER AL SISTEMA?                                                                    | 3  |
| COMO ACCEDER AL 515 I EMA:                                                                  |    |
| 1. A TRAVÉS DEL PORTAL DEL MINISTERIO DE SALUD – MINSA:                                     | 4  |
| 2. MEDIANTE LA DIRECCIÓN DE LA PÁGINA WEB DE TRANSPARENCIA DONDE SE ENCUENTRA EL SISTEMA:   | 6  |
| ¿CÓMO UTILIZAR EL SISTEMA DE ATENCIÓN DE SOLICITUDES DE ACCESO A LA INFORMACIÓ              | N  |
| PÚBLICA?                                                                                    | 7  |
| 1. INICIO                                                                                   | 8  |
| 2. FORMULARIO                                                                               | 8  |
| 2.1. Llenado del Formulario de la Solicitud de Acceso a la Información Pública Vía Internet | 9  |
| 2.2 Envío de la Solicitud de Acceso a la Información Pública vía internet                   | 10 |
| 2.3 Registro de la solicitud en el Sistema                                                  | 11 |
| 3. SEGUIMIENTO                                                                              | 11 |
| ¿CÓMO UTILIZAR EL MÓDULO DE USUARIO INTERNO?                                                | 13 |
| 1. CONTROL Y SEGUIMIENTO                                                                    | 15 |
| 2. HERRAMIENTAS                                                                             | 16 |
| Nueva Solicitud:                                                                            | 16 |
| Editar Solicitud:                                                                           | 17 |
| Eliminar Solicitud:                                                                         | 17 |
| Ver Solicitud:                                                                              | 18 |
| Derivar Solicitud:                                                                          | 18 |
| Atender Solicitud:                                                                          | 19 |
| Prorrogar Solicitud:                                                                        | 20 |
| 3. CONSULTAS                                                                                | 21 |
| 4. ADMINISTRACIÓN                                                                           | 22 |
| CONTENIDO                                                                                   | 23 |